## EduPage —> Hilfen für Eltern bei Krankmeldungen von Kindern

- 1) Anmelden als Elternteil (Die Zugangsdaten bekommen Sie von der Klassenlehrkraft per Email. Bitte auch im SPAM-Ordner nachsehen!)
- 2) Sie gehen auf ,Unterricht' ,Abwesenheit hinzufügen'

| ⊟ Start         |                                                          |                               |                |                    |        |        |         |        |           |            |       |        |       | 2       | ~       | ?       | Hilfe | Sie sind angemeidet als<br>Klaus Land 🛛 🗸 |
|-----------------|----------------------------------------------------------|-------------------------------|----------------|--------------------|--------|--------|---------|--------|-----------|------------|-------|--------|-------|---------|---------|---------|-------|-------------------------------------------|
| ★ Startseite    | 2 🕂                                                      |                               |                |                    |        |        |         |        |           |            |       |        |       |         |         |         |       |                                           |
| Benachrichtigu  | Abwesenheit<br>Schuljahr Abwesenheitsnotiz<br>hinzufügen | Entschuldigungen              |                |                    |        |        |         |        |           |            |       |        |       |         |         |         |       |                                           |
| Mebseite        |                                                          |                               |                | Abwes              | enhe   | itsno  | tiz (El | lternt | eil) - Su | ısi Sorg   | los   |        |       |         |         |         | ×     |                                           |
| Klassenbuch     | Sorglos Susi Entschuldigun                               | igen 1 2 3                    | 4 5 6 7 8 9 10 | Abwes              | enhei  | tsgru  | nd      |        |           |            |       |        |       |         |         |         |       |                                           |
| 🔞 Bewertung     | 10.10.2022, Mo                                           | tiz (Elte.,<br>tiz (Elte.,    |                | Daten              | schutz | zhinw  | reis: G | eben   | Sie hie   | keine (    | Gesur | dheits | daten | wie z.E | . Krank | cheiten | ein   |                                           |
| Lehrstoff       | Entschuldigungen /Elt                                    | protoil) - Suei Soraloe - 202 | 22/2023        |                    |        |        |         |        |           |            |       |        |       |         |         |         | - //  |                                           |
| Ergebnisse      | Enschuldigungen (Eiterniten) - Susi Sorgios - 2022/2023  |                               |                | Oktober 2022 Novem |        |        |         |        | nber 2    | 2022 🔘     |       |        |       |         |         |         |       |                                           |
|                 | Wann                                                     | Abwesenheitstyp               | Bemerkung      | Мо                 | Di     | Mi     | Do      | Fr     | Sa So     | Mo         | Di    | Mi     | Do    | Fr Sa   | a So    |         |       |                                           |
| Unterricht      | 10.10.(1 - 6)                                            |                               |                |                    |        |        |         | [      | 1         | 2          | 1     | 2      | 3     | 4       | 5 6     |         |       |                                           |
| Sommunikation ⇒ | 10.10.(1) - 14.10.(6)                                    |                               |                | 3                  | 4      | 5      | 6       | 7      | 8         | 9 7        | 8     | 9      | 10    | 11 1    | 2 13    |         |       |                                           |
|                 |                                                          |                               |                | 10                 | 11     | 12     | 13      | 14     | 15 1      | 5 14       | 15    | 16     | 17    | 18 1    | 9 20    |         |       |                                           |
|                 |                                                          |                               |                | 17                 | 18     | 19     | 20      | 21     | 22 2      | 3 2'       | 22    | 23     | 24    | 25 2    | 6 27    |         |       |                                           |
|                 |                                                          |                               |                | 24                 | 25     | 26     | 27      | 28     | 29 3      | 28         | 29    | 30     |       |         |         |         |       |                                           |
|                 |                                                          |                               |                | 31                 |        |        |         |        |           |            |       |        |       |         |         |         |       |                                           |
|                 |                                                          |                               |                | Stunde             | en: 1  | (08:0  | 0 - 08: | :45)   | - 6 (     | 12:20 -    | 3:05) | Ŧ      |       |         |         |         |       |                                           |
|                 |                                                          |                               |                | Letzte             | Ander  | ina: 0 | 5 10 20 | 022 1  | :57 (Elb  | ernteil Kl | ausla | (nd)   |       |         |         |         |       |                                           |
|                 | Neue Daten                                               |                               |                | ×                  | Lösch  | ien    |         |        |           |            |       | /      |       | С       | к       | Abbred  | chen  |                                           |

3) Dann klicken Sie den Tag an und nennen die Stunden. OK, dann sieht das Fenster so aus:

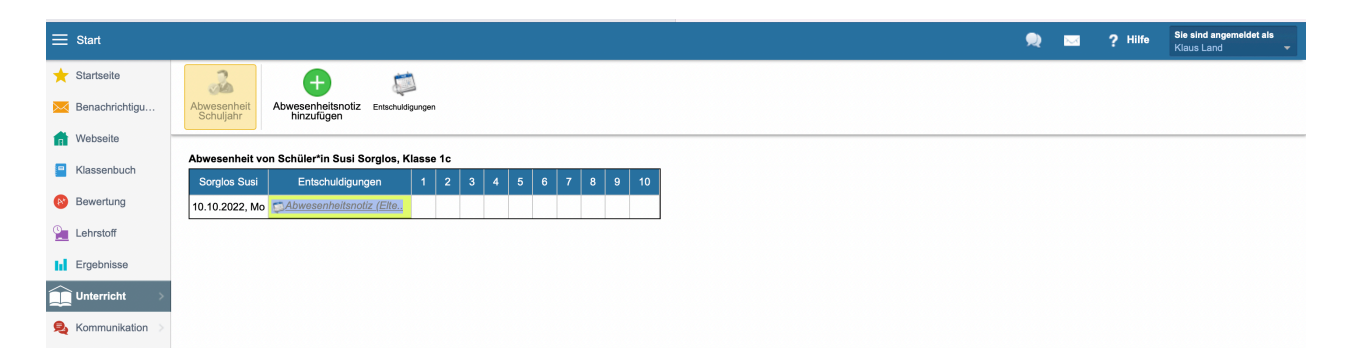

4) Jetzt bekommt die Lehrkraft die Nachricht und bestätigt den Eingang.

5) Sie können auch mehrere Tage angeben, dann sieht das Fenster folgendermaßen aus

| ⊟ Start                                                                                                    |                                                                                            | ۹ | ? Hilfe | Sie sind angemeldet als<br>Klaus Land - |
|----------------------------------------------------------------------------------------------------|--------------------------------------------------------------------------------------------|---|---------|-----------------------------------------|
| 🛨 Startseite                                                                                                    |                                                                                            |   |         |                                         |
| Benachrichtigu                                                                                                    | Abwesenheit Abwesenheitsnotiz Entschuldgungen<br>hinzufügen                                |   |         |                                         |
| Mebseite                                                                                                    |                                                                                            |   |         |                                         |
| Klassenbuch                                                                                                    | Abwesenheit von Schüler*in Susi Sorglos, Klasse 1c                                         |   |         |                                         |
| 🔞 Bewertung                                                                                                    | Sorgios Susi Entschuldigungen 1 2 3 4 5 6 7 8 9 10                                         |   |         |                                         |
| Lehrstoff                                                                                                    | Abwesenheitsarund                                                                          |   |         |                                         |
| Ergebnisse                                                                                                    | Datenschutzhinweis: Geben Sie hier keine Gesundheitsdaten wie z.B. Krankheiten ein         |   |         |                                         |
|                                                                                                    |                                                                                            |   |         |                                         |
|                                                                                                    | O Oktober 2022 November 2022 O                                                             |   |         |                                         |
| Section (1997) Section (1997) Sectio | Mo Di Mi Do Fr Sa So Mo Di Mi Do Fr Sa So                                                  |   |         |                                         |
|                                                                                                    |                                                                                            |   |         |                                         |
|                                                                                                    | <b>3 4 5 6 7 8 9 7 8 9</b> 10 11 12 13<br><b>10</b> 11 12 13 14 15 16 14 15 16 17 18 19 20 |   |         |                                         |
|                                                                                                    | 17 18 19 20 21 22 23 21 22 23 24 25 26 27                                                  |   |         |                                         |
|                                                                                                    | 24 25 26 27 28 29 30 28 29 30                                                              |   |         |                                         |
|                                                                                                    | 31                                                                                         |   |         |                                         |
|                                                                                                    | von 10.10.2022 von: 1 (08:00 - 08:45) V Stunde                                             |   |         |                                         |
|                                                                                                    | bis 14.10.2022 bis: 6 (12:20 - 13:05) Stunde                                               |   |         |                                         |
|                                                                                                    | ► Erweitert                                                                                |   |         |                                         |
|                                                                                                    | OK Abbrechen                                                                               |   |         |                                         |
|                                                                                                    |                                                                                            |   |         |                                         |

6) Hier sind 2 Krankmeldungen eingetragen: 1 Tag und 5 Tage

| s      | tart            |                                                                                                    |  | • | ۹ 📼 | 🙊 📼 💡 Hilfe |
|--------|-----------------|----------------------------------------------------------------------------------------------------|--|---|-----|-------------|
| *      | Startseite      | <u>→</u> + =                                                                                             |  |   |     |             |
| $\sim$ | Benachrichtigu  | Abwesenheit<br>Schuljahr Abwesenheitsnotiz Entschuldigungen                                              |  |   |     |             |
| n      | Webseite        |                                                                                                    |  |   |     |             |
| •      | Klassenbuch     | Abwesenneit von Schuler'in Susi Sorgios, Klasse 10<br>Sorgios Susi Entschuldigungen 1 2 3 4 5 6 7 8 9 10 |  |   |     |             |
| R      | Bewertung       | 10.10.2022, Mo                                                                                           |  |   |     |             |
| 2      | Lehrstoff       |                                                                                                    |  |   |     |             |
| ы      | Ergebnisse      |                                                                                                    |  |   |     |             |
| Î      | Unterricht >    |                                                                                                    |  |   |     |             |
| Ą      | Kommunikation > |                                                                                                    |  |   |     |             |

7) Wenn Sie eine Krankmeldung löschen möchten, gehen Sie so vor:

| ⊟ Start           |                                                          |                      |                                                           |                        |                      |                       | 2          | $\sim$  | ? Hilfe   | Sie sind angemeldet als<br>Klaus Land - |  |
|-------------------|----------------------------------------------------------|----------------------|-----------------------------------------------------------|------------------------|----------------------|-----------------------|------------|---------|-----------|-----------------------------------------|--|
| ★ Startseite      | <u></u>                                                  |                      |                                                           |                        |                      |                       |            |         |           |                                         |  |
| Kenachrichtigu    | Abwesenheit<br>Schuljahr Abwesenheitsnotiz<br>hinzufügen | Entschuldigungen     |                                                           |                        |                      |                       |            |         |           |                                         |  |
| ff Webseite       | Abwesenbeit von Schüler*in Susi S                        | oralos Klasse 1c     |                                                           | Abwesenheitsnotiz (E   | lternteil) - Susi    | Sorglos               |            |         | ×         |                                         |  |
| Klassenbuch       | Sorglos Susi Entschuldigun                               | Abwesenheitsgrund    | Abwesenheitsgrund                                         |                        |                      |                       |            |         |           |                                         |  |
| Bewertung         | 10.10.2022, Mo                                           | iz (Elte<br>iz (Elte |                                                           | Datenschutzhinweis: G  | eben Sie hier k      | eine Gesundheitsdater | n wie z.B. | Krankho | eiten ein |                                         |  |
| Lehrstoff         | Entschuldigungen (Elternteil) - Susi Sorglos - 2022/2023 |                      |                                                           |                        |                      |                       |            |         | 4         |                                         |  |
| Ergebnisse        | Marr                                                     | Aburrantialistur     | Demoderne                                                 | O Oktober 2            | 022                  | November 2022         |            |         |           |                                         |  |
| Unterricht >      | 10.10.(1 - 6)                                            | Abwesenneitstyp      | Bemerkung                                                 | Mo Di Mi Do            | Fr Sa So             | Mo Di Mi Do           | Fr Sa      | So<br>6 |           |                                         |  |
| 臭 Kommunikation > | 10.10.(1) - 14.10.(6)                                    |                      | Edupage                                                   |                        | 7 8 9                | 7 8 9 10              | 11 12      | 13      |           |                                         |  |
|                   |                                                          |                      | Löschen - Sind Sie sicher?                                |                        | 14 15 16<br>21 22 23 | 14 15 16 17           | 18 19      | 20      |           |                                         |  |
|                   |                                                          |                      |                                                           |                        | 28 29 30             | 28 29 30              | 10 10      | 27      |           |                                         |  |
|                   |                                                          |                      |                                                           | Löschen Abbrechen      |                      |                       |            |         |           |                                         |  |
|                   |                                                          |                      |                                                           | Stunden: 1 (08:00 - 08 | :45) - 6 (12         | :20 - 13:05) 👻        |            |         |           |                                         |  |
|                   |                                                          |                      | Letzte Änderung: 05.10.2022 15:57 (Elternteil Klaus Land) |                        |                      |                       |            |         |           |                                         |  |
|                   | Neue Daten                                               |                      |                                                           | 🔀 Löschen              |                      |                       | ОК         | Ab      | obrechen  |                                         |  |
|                   |                                                          |                      |                                                           | _                      |                      |                       | _          |         | _         |                                         |  |

- 8) Klicken Sie die entsprechende Krankmeldung an, das rechte Fenster öffnet sich, Sie drücken auf Löschen und bestätigen es!
- 9) Dann verschwindet die Krankmeldung auch in der Lehreransicht.
- 10)Wenn Sie mehrere Kinder an der Weilerschule haben, können Sie rechts oben auswählen, welches Sie krankmelden möchten.

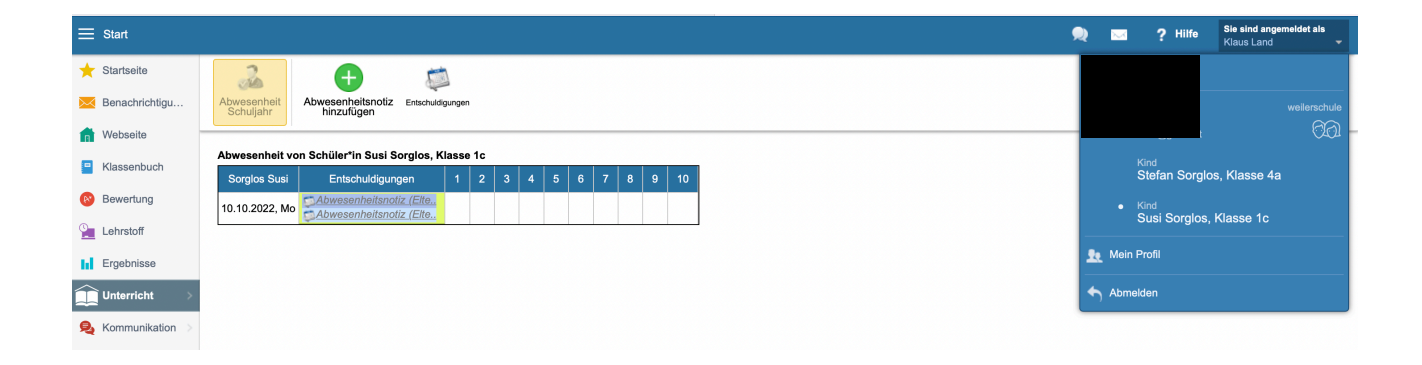

- 11)Sollte Ihre elektronische Krankmeldung noch nicht freigeschaltet sein, dann fragen Sie bitte bei der Klassenleitung nach.
- 12)Viele Anwendungen in EduPage sind noch nicht aktiv, wir werden Sie der Reihe nach einführen und den Eltern zugänglich machen. Uns ist aber schon sehr geholfen, wenn Sie Ihr Kind auf diese Weise krank melden, denn das erspart uns (und auch Ihnen) viele Telefonate.